## Содержание

| 5 Конфигурация DPI |  | 3 |
|--------------------|--|---|
|--------------------|--|---|

# 5 Конфигурация DPI

В данном разделе можно управлять настройками DPI платформы.

#### Редактирование

Для перехода в раздел Конфигурация откройте меню Управление DPI и нажмите на "Конфигурация".

| $\triangleleft$             | -  | СКАТ DPI : Тестовый стенд .34 -                                         |
|-----------------------------|----|-------------------------------------------------------------------------|
|                             | J. | <b>УПРАВЛЕНИЕ ОРІ - ФС УПРАВЛЕНИЕ УСЛУГАМИ -</b>                        |
| ≡                           | vr | В ПРОИЗВОДИТЕЛЬНОСТЬ                                                    |
| æ                           |    | конфигурация                                                            |
| 8                           |    | 15 ПРИ РИТЕЗАЦИЯ ПО ПРОТОКОЛАМ (DSCP)                                   |
| ↓ <sup>1</sup> <sub>9</sub> | r  | ↓2 ПРИОРИ €ЗАЦИЯ ПО ASN                                                 |
| 1 <sup>A</sup>              | æ  | 🖄 логи                                                                  |
| <sup>∦</sup> K∕             | п  | ользовательские Системные Процесс<br>Дляªперехода в раздел Конфигурация |
|                             |    |                                                                         |

Раздел выглядит как на картинке ниже.

| Constant of a constant of a second second                                                                                                    | Партилических вида фарты                                                                                                    | WERE en-paperaujen                                                                                                    |
|----------------------------------------------------------------------------------------------------|----------------------------------------------------------------------------------------------------|----------------------------------------------------------------------------------------------------|
| Manope Manaper                                                                                                    |                                                                                                    | ·                                                                                                    |
| E familie                                                                                                    | t lanes                                                                                                    | Income international and in the second statement of the second statement of th |
| Harr                                                                                                    | (inspirite teaman(s.in.edurente))<br>det                                                                                                    | WAS EXPENTS IN TRANSPORT                                                                                                    |
| The ended defective in the contraction is adjustmented                                                                                                    | theory photon management (mail doe as a compose ( maps )                                                                                                    | In some -a links - as is any                                                                                                    |
| and a subsect state of the second state                                                                                                    |                                                                                                    | Noted The Age of the Age of the A |
| Provident of the least second second project                                                                                                    | and the relation to party the relation defined (defined (defined))                                                                                                    | (a) - 40                                                                                                    |
| Mangalana a handed portland.                                                                                                    |                                                                                                    | HICKNER OF THE REPORT OF THE REPORT OF                                                                                                    |
| Invasi annan Captor Parial                                                                                                    | and females a resolution (see see a                                                                                                    | <ul> <li>Trade proposed and specific and an objective</li> </ul>                                                                                                    |
| Tage that disarts                                                                                                    | The second second second second                                                                                                    | emphatic-independences and any owner on the descent of the                                                                                                    |
| tong-down.                                                                                                    | 1949                                                                                                    | comparings, a character in company strength, hanging high organized strength and the property of the strength of the strength of the strengt of the strength of the strength o |
| ingenere 104 e-1004 eren                                                                                                    | investering and experiments \$70 (circlated                                                                                                    | Revelae.                                                                                                    |
| New York Control of Control of Co | P                                                                                                    | lange i                                                                                                    |
| Nr Terreya                                                                                                    | Keninganganawa manganawa (digiligiawan)<br>Keni                                                                                                    | unique mais and a particular and a particular and a parti |
| Paragama conductypeque                                                                                                    | tonomported (are compared) prenequires (Picinym.emb)                                                                                                    | Victor                                                                                                    |
|                                                                                                    | Annual Contract of Contract of |                                                                                                    |

Конфигурация разбита на разделы (список слева). Для каждого раздела открывается соответствующая форма (по центру) и документация (справа).

Не забывайте сохранять изменения. При нажатии на Сохранить появляется меню выбора, где можно проверить и сохранить конфигурацию.

| $\triangleleft$ | _ СКАТ DPI : Тестовый стенд .34 -                                                                            |
|-----------------|----------------------------------------------------------------------------------------------------|
|                 | Я УПРАВЛЕНИЕ DPI → Q <sup>2</sup> УПРАВЛЕНИЕ УСЛУГАМИ →                                                      |
| =<br>@          | УПРАВЛЕНИЕ DPI / КОНФИГУРАЦИЯ                                                                                |
|                 | Конфигурация                                                                                                 |
| $1_{9}^{1}$     | 🖺 Сохранить 🔔 🤊                                                                                              |
| ↓ <sup>A</sup>  | <ul> <li>☑ ПРОВЕРИТЬ</li> <li>☑ ПРОВЕРИТЬ И СОХРАНИТЬ</li> </ul>                                             |
| ß               | СОХРАНИТЬ БЕЗ ПРОВЕРКИ зйтов                                                                                 |
|                 | Соор и анализ статистики по протоколам и направлениям Разметка приоритета трафика в зависимости от протокола |

#### Прямое редактирование

Имеется возможность непосредственно редактировать файл не используя разделы и формы. Для перехода в режим непосредственного редактирования нажмите "Редактор"

| TPAEREHHE DPL/ KOHONTYPALINE                                                                                                    |                                                                                                    |   |          |                                                                                                    |
|----------------------------------------------------------------------------------------------------|----------------------------------------------------------------------------------------------------|---|----------|----------------------------------------------------------------------------------------------------|
| Kondow Administration                                                                                                    |                                                                                                    | 4 | 1/96     |                                                                                                    |
| E Coloreste T D                                                                                                    | 🕼 Graphia 🕔 Paga                                                                                                    |   |          |                                                                                                    |
| a statuturante de la constante de la constante estatuta e la constante de la constante de la c                                                                                                    | ponye (sale)                                                                                                    | ĺ | Re loose | VAS                                                                                                    |
| 4 Topennese Benrinkasé to percity (black List, se)<br>8 Robert yngesteres denrykasé to percity a bage aboernooi<br>10400_1310_1444                                                                                                    | yoyra                                                                                                    |   |          |                                                                                                    |
| I is appeared to a performance of the second state of the second state of the secon                                                                                                    | .black_list)<br>Amoro Reparts (Maderal_black_list)                                                                                                  |   | Ci       | истем                                                                                                    |
| <ol> <li>a definition of the party party as introduced called (Tobley).</li> <li>A definition of the party party of the party party party party party party party of the party party par</li></ol>                                                                                                    | ,kieci,lint<br>1999 (autor di Salari, lint)<br>1. Ague adames aguarg li-lindir si paramen reparago, ega ni<br>adi,lint)<br>(anta grane,filat).lint) | - | Ci       | ИСТЕМ<br>1. Наснания<br>2. Схемы по<br>3. Компонен<br>4. Спция<br>5. Сцанария<br>5. Пранария<br>5. Пранария                                                                                                    |
| <ul> <li>a strain-action implements parting as interacted colored (total).</li> <li>a strain-action implementary parting as interacted colored (total).</li> <li>a strain-action implementary interaction in the strain strain-action interaction.</li> <li>a strain-action is strain action in the strain strain-action interaction.</li> <li>a strain-action interaction interaction interaction.</li> <li>a strain-action interaction interaction interaction.</li> <li>a strain-action interaction.</li> <li>a strain-action interaction.</li> <li>a strain-action interaction.</li> <li>a strain-action interaction.</li> <li>a strain-action interaction.</li> <li>a strain-action.</li> <li>a strain-action.</li> <li< td=""><td><u>Aller(1):117</u><br/>L Byer polanes reports in Italia as paramete reporte, eye no<br/>ed.[101]<br/>(ortho.gram.jlack.jlat)<br/>etm.jp.lack.jlat)</td><td></td><td>C</td><td><ol> <li>Hacketer</li> <li>Hacketer</li> <li>Creater</li> <li>Couple</li> <li>Couple</li> <li>Couple</li> <li>Couple</li> <li>Couple</li> <li>Couple</li> <li>Toserveci</li> <li>Couple</li> <li>Toserveci</li> <li>Couple</li> <li>Toserveci</li> <li>Couple</li> <li>Toserveci</li> <li>Couple</li> <li>Toserveci</li> <li>Couple</li> <li>Toserveci</li> <li>Couple</li> <li>Toserveci</li> <li>Couple</li> <li>Toserveci</li> <li>Couple</li> <li>Toserveci</li> <li>Couple</li> <li>Toserveci</li> <li>Couple</li> <li>Toserveci</li> <li>Couple</li> <li>Toserveci</li> <li>Toserveci</li></ol></td></li<></ul> | <u>Aller(1):117</u><br>L Byer polanes reports in Italia as paramete reporte, eye no<br>ed.[101]<br>(ortho.gram.jlack.jlat)<br>etm.jp.lack.jlat)     |   | C        | <ol> <li>Hacketer</li> <li>Hacketer</li> <li>Creater</li> <li>Couple</li> <li>Couple</li> <li>Couple</li> <li>Couple</li> <li>Couple</li> <li>Couple</li> <li>Toserveci</li> <li>Couple</li> <li>Toserveci</li> <li>Couple</li> <li>Toserveci</li> <li>Couple</li> <li>Toserveci</li> <li>Couple</li> <li>Toserveci</li> <li>Couple</li> <li>Toserveci</li> <li>Couple</li> <li>Toserveci</li> <li>Couple</li> <li>Toserveci</li> <li>Couple</li> <li>Toserveci</li> <li>Couple</li> <li>Toserveci</li> <li>Couple</li> <li>Toserveci</li> <li>Couple</li> <li>Toserveci</li> <li>Toserveci</li></ol> |

Не забывайте нажимать кнопки Применить (после внесения изменений в редакторе) и Сохранить.

### Просмотр и импорт из истории

Для просмотра истории изменений в разделе Конфигурация нажмите кнопку "История". Откроется форма как на картинке ниже.

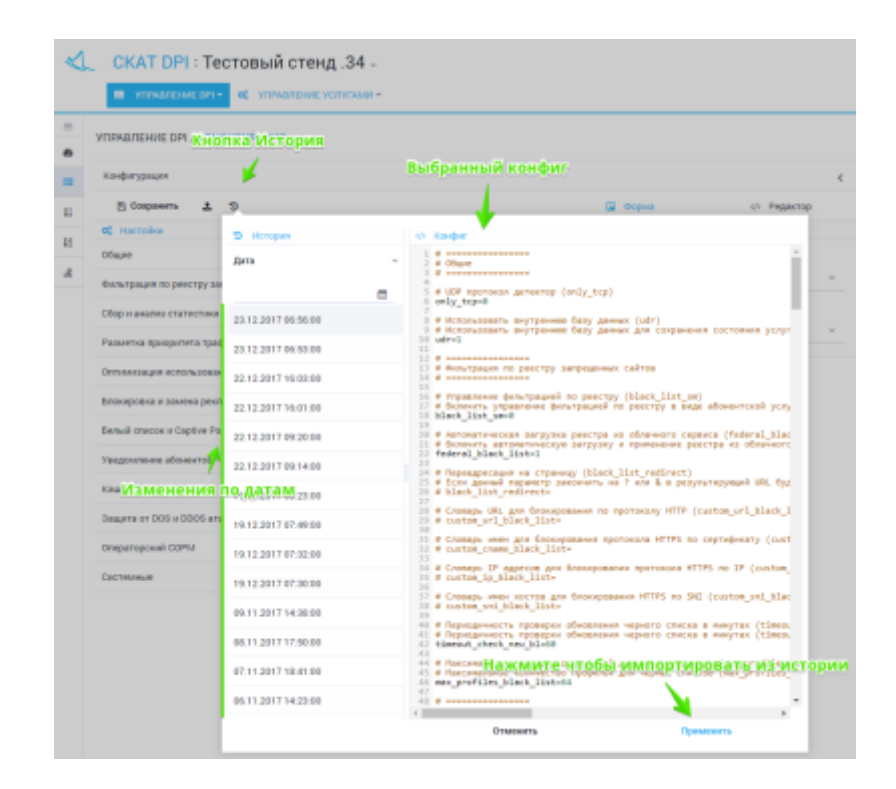

Имеется возможность просмотреть и отфильтровать по дате список изменений. Выбрать и применить изменение из истории.

#### Импорт и просмотр из файла

Для импорта из файла в разделе Конфигурация нажмите кнопку "Импорт". Откроется форма как на картинке ниже.

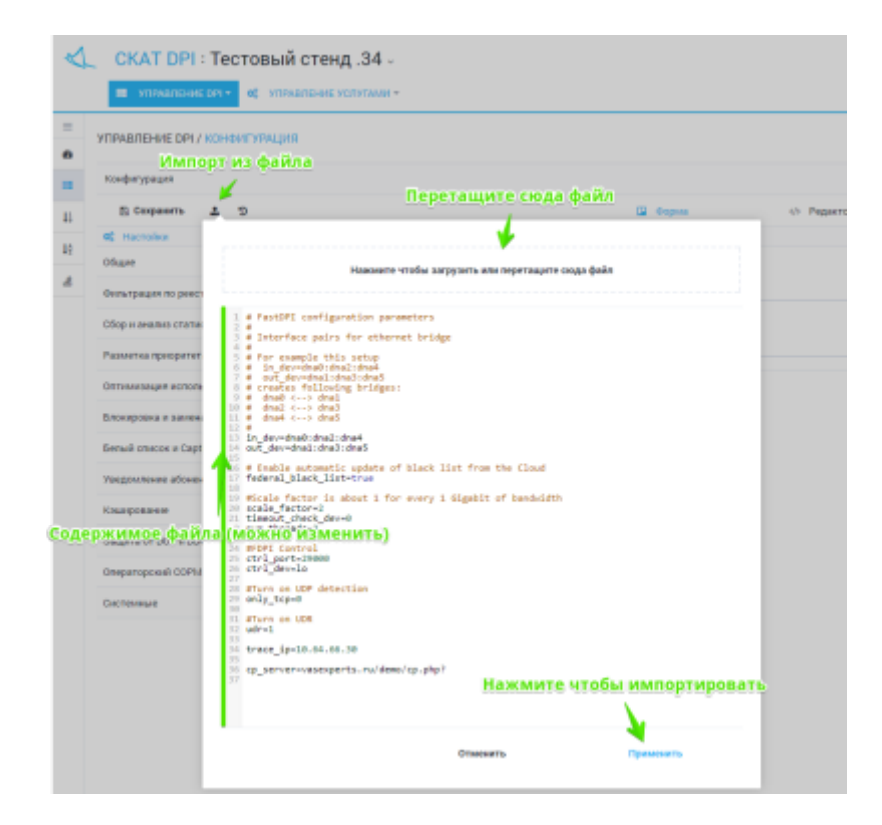

Перетащите файл в зону импорта. Ниже будет отображено содержимое файла. Нажмите

Применить, чтобы импортировать содержимое файла.